1

# การวิเคราะห์ข้อมูลด้วย โปรแกรม SPSS (Statistics Package for the Social Sciences)

#### 1. หน้าต่างของ SPSS

#### 1.1 Data Editor

เปิดโปรแกรม Start > program > SPSS > SPSS for window หน้าต่าง Data Editor ของ SPSS มี 2 ส่วน ดังนี้

| 🔠 Untitled - SPSS I  | Data Editor          |                        |                 |                    |                  |             | _           | _ <u>8</u> ×        |  |
|----------------------|----------------------|------------------------|-----------------|--------------------|------------------|-------------|-------------|---------------------|--|
| File Edit View Da    | ata Transform Analyz | e Graphs Utilities Win | idow Help       |                    |                  |             |             |                     |  |
| <b>28</b> 0 <b>4</b> | n 🖂 🖾 🔚              | 2 <u>M # E B</u>       | 1 <b>I</b>      |                    |                  |             |             |                     |  |
| 1:                   |                      |                        |                 |                    |                  |             |             |                     |  |
|                      | var                  | var                    | var             | var                | var              | var         | var         |                     |  |
| 1                    |                      |                        |                 |                    |                  |             |             |                     |  |
| 2                    |                      |                        |                 |                    |                  |             |             |                     |  |
| 3                    |                      |                        |                 |                    |                  |             |             |                     |  |
| 4                    |                      |                        |                 |                    |                  |             |             |                     |  |
| 5                    |                      |                        | Data Vie        | ew คือ หน้า        | าต่างที่จะทำ     | การ Key ข้อ | มูลลงไป     |                     |  |
| 0                    | /                    |                        |                 | 4                  | d.               | 0           | -<br>d      |                     |  |
| /                    | /                    |                        | Variable        | View คีอ           | หน้าต่างที่ท่    | าการกำหนด   | ชื่อ ลักษณ  | เะของตัวแปรแต่ละตัว |  |
| 8                    | /_                   |                        | _               |                    |                  |             |             |                     |  |
| 9                    | /                    |                        |                 |                    |                  |             |             |                     |  |
| 10                   | /                    |                        |                 |                    |                  |             |             |                     |  |
| 11                   | /                    |                        |                 |                    |                  |             |             |                     |  |
| 12                   | /                    |                        |                 |                    |                  |             |             |                     |  |
| 13                   | _/                   |                        |                 |                    |                  |             |             |                     |  |
| 14                   | _/                   |                        |                 |                    |                  |             |             |                     |  |
| 15                   |                      |                        |                 |                    |                  |             |             |                     |  |
| 16                   | ·,                   |                        |                 |                    |                  |             |             |                     |  |
| ▲ ► \ Bata View &    | Variable View /      |                        | SPSS            | Processor is ready |                  | J J         | J           |                     |  |
| 🚮 Start 🛛 🚮 🈹        | 🙆 🙋 炎 😰 ا            | Microsoft              | itled 🚺 Adobe P | UP.ppt 🛛 🗐 spss2   | .ppt 🕅 การวิเครา | 11 😥 💓 🔇    | ð 🔊 🕨 💷 🛞 🥥 | 9:55                |  |

## เมื่อเข้ามาที่หน้าจอ SPSS แล้ว ให้ไปที่ Variable View จะได้ดังรูป

| Ele Edit | d - SPSS Data<br>View Data | Editor<br>Transform Analys | ze Graphs Litili | ties Window Help |           |                 |                |         |       |             | <u>_8×</u> |
|----------|----------------------------|----------------------------|------------------|------------------|-----------|-----------------|----------------|---------|-------|-------------|------------|
|          | @ 🔍 🖂                      |                            | Bp   AA  ▶年 自    | 1 8 4 <b>5</b> 7 | <b>IO</b> |                 |                |         |       |             |            |
|          | Name                       | Туре                       | Width            | Decimals         | Label     | Values          | Missing        | Columns | Align | Measure     | -          |
| 1        |                            |                            |                  |                  |           |                 |                |         |       |             |            |
| 2        |                            |                            |                  |                  |           |                 |                |         |       |             |            |
| 3        |                            |                            |                  |                  |           |                 |                |         |       |             |            |
| 4        |                            |                            |                  |                  |           |                 |                |         |       |             |            |
| 5        |                            |                            |                  |                  |           |                 |                |         |       |             |            |
| 6        |                            |                            |                  |                  |           |                 |                |         |       |             |            |
| 7        |                            |                            |                  |                  |           |                 |                |         |       |             |            |
| 8        |                            |                            |                  |                  |           |                 |                |         |       |             |            |
| 9        |                            |                            |                  |                  |           |                 |                |         |       |             |            |
| 10       |                            |                            |                  |                  |           |                 |                |         |       |             |            |
| 11       |                            |                            |                  |                  |           |                 |                |         |       |             |            |
| 12       |                            |                            |                  |                  |           |                 |                |         |       |             |            |
| 13       |                            |                            |                  |                  |           |                 |                |         |       |             |            |
| 14       |                            |                            |                  |                  |           |                 |                |         |       |             |            |
| 15       |                            |                            |                  |                  |           |                 |                |         |       |             |            |
| 16       |                            |                            |                  |                  |           |                 |                |         |       |             |            |
| 17       |                            |                            |                  |                  |           |                 |                |         |       |             | -          |
| - → Da   | ta View <b>λVari</b>       | able View /                |                  |                  | SPSS Pro  | cessor is ready |                |         |       |             |            |
| Start    | 🚮 🥭 🗐                      | i 🌽 🧕 🔍                    | Microsoft        | 🛗 Untitled 😡     | Adobe P 📵 | UP.ppt          | spss2.ppt 🕅 nn | รวิเครา | 12 📎  | @ 🔀 🖿 📧 🛞 🎯 | 10:07      |

หน้าต่าง Variable View เป็นหน้าต่างสำหรับการกำหนดชื่อ และชนิด ลักษณะของตัวแปรแต่ละตัว โดยแต่ละ column ใน หน้าต่างนี้ จะเป็นชื่อและลักษณะต่างๆ ของตัวแปรแต่ละตัว (ตัวแปรแต่ละตัวจะปรากฏในแต่ละแถว เช่น แถวที่ 1 คือ ชื่อและ ข้อมูลของตัวแปรตัวที่ 1)

- 'Name\*' คือ ชื่อของตัวแปรหรือสัญลักษณ์แทนตัวแปรนั้น ๆ ความยาวไม่เกิน 7-10 ตัวอักษร (ขึ้นอยู่กับ version) โดยชื่อนี้จะไปปรากฏเป็นชื่อ column ในหน้าต่าง Data View เช่น ID SEX AGE EDU SAT
- 'Type\*' คือ ชนิดของตัวแปร ที่สำคัญ คือ Numeric เป็น ข้อมูลที่เป็นตัวเลข ,String เป็น ข้อมูลที่เป็น ตัวอักษร

2

- 3. 'Width' คือ ความกว้างของตัวแปรหรือจำนวนอักขระหรืออักษรที่ต้องการให้ใส่ได้ใน 'Values'
- 4. 'Decimals' คือ จำนวนทศนิยม
- 'Labels' คือ คำอธิบายตัวแปรหรือชื่อเต็มของตัวแปรนั้น ๆ จะใช้ในกรณีที่ผู้วิจัยกำหนดชื่อตัวแปรใน column
   'Name' เป็นอักษรย่อ แล้วต้องการอธิบายหรือขยายความไว้ เช่น Name ระบุเป็น 'ID' ใน Labels จะระบุเป็น
   'ลำดับที่' หรือ Name ระบุเป็น 'Salary' ใน Labels จะระบุเป็น 'รายได้ต่อเดือน' เป็นต้น
- 'Values\*' คือ เป็นการกำหนดค่าให้กับตัวแปร เช่น ตัวแปร 'เพศ' กำหนดให้ 'เพศชาย' มีค่าเท่ากับ 1 และ 'เพศ หญิง' มีค่าเท่ากับ 2 เป็นต้น โดย ค่าของตัวแปร เช่น 1 นั้นจะใส่ในช่อง Value ส่วนชื่อของค่าตัวแปรนั้น เช่น เพศชาย จะใส่ในช่อง Value Label
- 'Missing' คือ ค่าของข้อมูลที่แสดงว่าผู้ตอบแบบสอบถามไม่ได้ตอบในข้อคำถามข้อนั้น เช่น ตัวแปร 'เพศ' กำหนดค่า missing = '9' นั่นคือ ถ้ามีผู้ที่ไม่ระบุเพศในแบบสอบถาม จะ key ข้อมูลเป็น '9' โดยทั่วไปจะ กำหนดค่า missing ให้ไม่ซ้ำกับค่าของตัวแปร 'Values'
- 8. 'Column' เป็นการกำหนดความกว้าง ของ Column ซึ่งส่วนใหญ่จะกำหนดให้กว้างกว่าความกว้างของตัวแปร
- 9. 'Align' เป็นตัวกำหนดลักษณะการวางข้อมูลว่าจะให้อยู่ชิดซ้าย กลาง ขวา
- 10. 'Measure' เป็นตัวที่จะบ่งบอกว่าข้อมูลนั้นเป็นข้อมูลแบบใด Scale , Ordinal หรือ Nominal

\* ข้อมูลที่จำเป็นต้องระบุทุกครั้งในการสร้างแฟ้มข้อมูล

<u>ตัวอย่างการกำหนดลักษณะตัวแปรในหน้าต่าง Variable view</u>

|   | 🏢 Untitle                 | ed - SPSS Da              | ta Editor                      |                   |                                  |                   |        | <b>-</b> W | 🔀 🖭 🔍   | 🖻 🏙 🗖  | . 8 × |
|---|---------------------------|---------------------------|--------------------------------|-------------------|----------------------------------|-------------------|--------|------------|---------|--------|-------|
|   | <u>F</u> ile <u>E</u> dit | <u>V</u> iew <u>D</u> ata | <u>T</u> ransform <u>A</u> nal | yze <u>G</u> raph | ns <u>U</u> tilities <u>W</u> ir | ndow <u>H</u> elp |        |            |         |        |       |
|   | <b>2</b>                  | i 🔍 🗠                     |                                | <b>I?</b>         | ▲  ■                             | 1 <b>6 1</b>      |        |            |         |        |       |
|   |                           | Name                      | Туре                           | Width             | Decimals                         | Label             | Values | Missing    | Columns | Align  |       |
|   | 1                         | เพศ                       | Numeric                        | 8                 | 2                                | เพศ               | {1.00, | 9.00       | 8       | Center | Scai  |
|   | 2                         | salary                    | Comma 🔤                        | 8                 | 2                                | เงินเดือน         | None   | None       | 8       | Right  | Scai  |
|   | 3                         |                           |                                |                   |                                  |                   |        |            |         |        |       |
|   | 4                         |                           |                                |                   |                                  |                   |        |            |         |        |       |
|   | 5                         |                           |                                |                   |                                  |                   |        |            |         |        |       |
| l | 6                         |                           |                                |                   |                                  |                   |        |            |         |        |       |

<u>Data view</u>

| 📰 Untitle                 | ed - SPSS Da              | ita Editor                 |                       |                               |                             |          |     | Ξ 🕅 Σ | K 🖭 🔍 G | 2 🔣 💶 5 | × |
|---------------------------|---------------------------|----------------------------|-----------------------|-------------------------------|-----------------------------|----------|-----|-------|---------|---------|---|
| <u>F</u> ile <u>E</u> dit | <u>V</u> iew <u>D</u> ata | <u>T</u> ransform <u>A</u> | ∆nalyze <u>G</u> rapł | ns <u>U</u> tilities <u>W</u> | <u>(</u> indow <u>H</u> elp |          |     |       |         |         |   |
| 28                        | a 🖳 🗹                     |                            | - <u>?</u> #          | <u>*</u> 🛅 🗄                  | 1                           | <u>0</u> |     |       |         |         |   |
| 10 :                      |                           |                            |                       |                               |                             |          |     |       |         |         |   |
|                           | เพศ                       | salary                     | var                   | var                           | var                         | var      | var | var.  | var     | var     |   |
| 1                         |                           |                            |                       |                               |                             |          |     |       |         |         |   |
| 2                         |                           |                            |                       |                               |                             |          |     |       |         |         |   |
| 3                         |                           |                            |                       |                               |                             |          |     |       |         |         |   |
|                           |                           |                            |                       |                               |                             |          |     |       |         |         | Γ |

#### 1.2 Output

เป็นหน้าต่างแสดงผลลัพธ์การประมวลผล

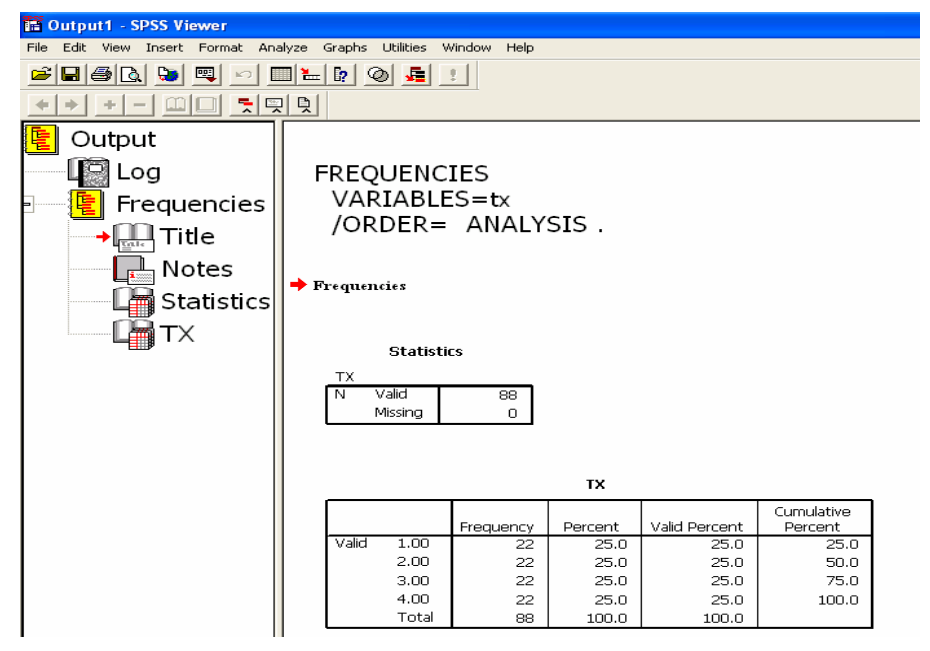

### 2. การลงรหัสในแฟ้มข้อมูล

การ key ข้อมูลจะใช้หน้าต่าง Data view เป็นหลัก

้ ข้อมูลในแต่ละแถว หมายถึง ข้อมูล 1 ชุด เช่น แถวที่ 1,2,3,...n เป็นข้อมูลของผู้ตอบคนที่ 1,2,3,...n ตามลำดับ

ข้อมูลในแต่ละ column หมายถึง ข้อมูลของตัวแปรแต่ละตัว หรือ ข้อคำถามแต่ละข้อ

วิธีการ key ให้ใส่รหัสตามค่าที่เรากำหนดไว้ เช่น ตัวแปร 'เพศ' 1 = เพศชาย, 2 = เพศหญิง และ 9 =ไม่ตอบ ดังนั้นเวลา Key ข้อมูลเพศ ก็จะ Key หมายเลข 1 หรือ 2 หรือ 9 เท่านั้น

ในกรณีของ salary ให้ใส่ตัวเลขตามที่ผู้ตอบแบบสอบถามระบุได้เลย ดังตัวอย่าง

| 📰 Untitle         | ed - SPSS Da              | ita Editor                 |                       |                               |                     |          |     | - 109/ 2 | s 🖭 🛰 6 | al 📷 👘 🗖 ਦ | × |
|-------------------|---------------------------|----------------------------|-----------------------|-------------------------------|---------------------|----------|-----|----------|---------|------------|---|
| <u>File E</u> dit | <u>V</u> iew <u>D</u> ata | <u>I</u> ransform <u>A</u> | Analyze <u>G</u> raph | ns <u>U</u> tilities <u>W</u> | /indow <u>H</u> elp |          |     |          |         |            |   |
|                   | i 🖳 🔄 🖆                   |                            | <u> </u>              |                               | 111 🖪 🖪             | <u>0</u> |     |          |         |            |   |
| 11 : salary       |                           |                            |                       |                               |                     |          |     |          |         |            |   |
|                   | เพศ                       | salary                     | var                   | var                           | var                 | var      | var | var      | var.    | var        |   |
| 1                 | 1.00                      | 1,000.00                   |                       |                               |                     |          |     |          |         |            |   |
| 2                 | 2.00                      | 2,600.00                   |                       |                               |                     |          |     |          |         |            |   |
| 3                 | 9.00                      | 2,400.00                   |                       |                               |                     |          |     |          |         |            |   |
| 4                 | 1.00                      | 3,600.00                   |                       |                               |                     |          |     |          |         |            |   |
| 5                 | 1.00                      | 2,500.00                   |                       |                               |                     |          |     |          |         |            |   |
| 6                 | 1.00                      | 1,600.00                   |                       |                               |                     |          |     |          |         |            |   |
| 7                 | 1.00                      | 9,000.00                   |                       |                               |                     |          |     |          |         |            |   |
| 8                 | 1.00                      | 1,250.00                   |                       |                               |                     |          |     |          |         |            |   |
| 9                 | 1.00                      | 7,000.00                   |                       |                               |                     |          |     |          |         |            |   |
| 10                | 1.00                      | 6,000.00                   |                       |                               |                     |          |     |          |         |            |   |
|                   |                           |                            | 1                     |                               |                     |          |     |          |         |            |   |

## 3. การเปลี่ยนแปลง หรือปรับแก้ข้อมูล

## 3.1 การเปลี่ยนค่าตัวแปร (RECODE)

การเปลี่ยนค่าของข้อมูลสำหรับตัวแปรใดๆ โดยอาจจะเป็นการเปลี่ยนค่าใดๆ ค่าหนึ่ง เป็นค่าใหม่ หรือ เปลี่ยนจากค่าที่ต่อเนื่องกันเป็นค่าเดียว สามารถทำได้ 2 ลักษณะ คือ

- 1) การเปลี่ยนค่าในตัวแปรเดิม (Transform>Recode>Into Same Variables...)
- 2) การเปลี่ยนค่าและสร้างเป็นตัวแปรใหม่ (Transform>Recode>Into Different Variables...)

| 📰 Untitled - SPSS Data  | a Editor                   |                          |        |           |             |             |
|-------------------------|----------------------------|--------------------------|--------|-----------|-------------|-------------|
| File Edit View Data     | Transform                  | Analyze                  | Graphs | Utilities | Window      | , Help      |
| 🖻 🖬 🎒 🛒 🛌<br>8 : salary | Compute<br>Random<br>Count | :<br>Number Se           | ed     |           | =  <b>1</b> | <u>r 20</u> |
|                         | Recode                     |                          | ×      | Into S    | 5ame Var    | iables      |
|                         | Categori                   | ze Variable              | es     | Into I    | Different   | Variables   |
|                         | Rank Ca:                   | ses                      |        | <u> </u>  |             |             |
| 2                       | Automat<br>Create T        | ic Recode.<br>ime Series |        | 2000      | 00          |             |
| 3                       | Replace                    | Missing Val              | lues   | 1500      | 00          |             |
| 4                       | Run Pen                    | ding Trans               | forms  | 1300      | 00          |             |

<u>1) การเปลี่ยนค่าในตัวแปรเดิม (Transform>Recode>Into Same Variables...)</u>

|      |                    | M                                           | Recode into Same Variables: Old and New Values                                                                                                   |                                                  |                                                    |                        | X    |
|------|--------------------|---------------------------------------------|----------------------------------------------------------------------------------------------------|--------------------------------------------------|----------------------------------------------------|------------------------|------|
| nurl | Numeric Variables: | X<br>OK<br>Paste<br>Reset<br>Cancel<br>Help | Old Value       C Value:       C System-missing       C System- or user-missing       C Range:       through       C Range:       Lowest through | New Value<br>© Value:<br>Add<br>Change<br>Remove | 3<br>Old -> New:<br>15 thru 25 -><br>26 thru 35 -> | ° System-mis<br>1<br>2 | sing |
|      | 2                  |                                             | • Range:<br>36 through highest<br>C All other values                                                                                             | Continue                                         | Cancel                                             | Help                   |      |

- 1. เลือก **ตัวแปร** ที่ต้องการเปลี่ยนค่าจากช่องหมายเลข '1' มาที่ช่อง '2' หรือ Numeric Variable:
- 2. เลือกคำสั่ง Old and New Values... จะปรากฏดังรูปขวามือ (ภาพประกอบ)
- กำหนดค่าที่ต้องการเปลี่ยนในส่วน Old Value และกำหนดค่าใหม่ที่ต้องการแทนค่าเดิมในส่วน New Value หลังจากนั้นเลือก Add จะปรากฏค่าที่เปลี่ยนในช่อง Old => New
- เลือกปุ่ม Continue จะกลับมาแสดงหน้าจอ Recode into Same Variables (หน้าจอซ้ายมือ) ถ้าต้องการเปลี่ยน ค่าของข้อมูลบางชุดให้กด If... เพื่อกำหนดเงื่อนไขในการเลือกชุดข้อมูลที่จะนำมาเปลี่ยนค่า
- 5. เลือก OK ค่าของตัวแปรที่ถูกเลือกจะเปลี่ยนเป็นค่าใหม่ทันที

| Numeric Variable -> Output<br>age -> age_new | Output Variable<br>Name:<br>age_new Chang                        | e                                                                                     |
|----------------------------------------------|------------------------------------------------------------------|---------------------------------------------------------------------------------------|
|                                              | Label:                                                           |                                                                                       |
| If<br>Old and New Values                     |                                                                  |                                                                                       |
|                                              | If       Old and New Values       OK     Paste       Reset     O | Image: float float       Old and New Values       OK     Paste       Reset     Cancel |

2) การเปลี่ยนค่าและสร้างเป็นตัวแปรใหม่ (Transform>Recode>Into Different Variables...)

- 1. เลือกตัวแปรที่ต้องการเปลี่ยนค่าจากกล่องซ้ายมือ มาไว้ที่ช่อง Numeric Variable => Output
- ตั้งชื่อตัวแปรใหม่ที่ช่อง Output Variable ที่ช่อง Name: หลังจากนั้นเลือกปุ่ม Old and New Values... โดยให้ ดำเนินการเช่นเดียวกับการเปลี่ยนค่าในตัวแปรเดิม (Into Same Variable)

### 3.2 การสร้างตัวแปรใหม่จากการคำนวณและเงื่อนไข (Compute)

เป็นการสร้างตัวแปรใหม่ด้วนการคำนวณทางคณิตศาสตร์ มีขั้นตอนดังนี้

1. เลือก Transform > Compute... จะปรากฎหน้าจอดังนี้

| Compute Variable                                                                                                    |            |                                                       |
|----------------------------------------------------------------------------------------------------|------------|-------------------------------------------------------|
| Target Variable:<br>sat_tota                                                                                                    | =          | Numeric Expression:<br>MEAN(sat1,sat2,sat3,sat4,sat5) |
| Type & Label                                                                                                    | — <b>Г</b> |                                                       |
| <ul> <li>Image: white products and set of the set of the set of t</li></ul> |            | +       <                                             |
|                                                                                                    |            | If                                                    |
|                                                                                                    |            | OK Paste Reset Cancel Help                            |

- สร้างชื่อตัวแปรใหม่ ในกล่อง Target Variable และกำหนดการคำนวณในกล่อง Numeric Expression เช่น a1+a2+a3
- 3. คลิกที่ปุ่ม Continue และ OK ตามลำดับ

## 4. การเลือกวิเคราะห์บางกลุ่มข้อมูล

## 4.1 การวิเคราะห์แยกตามค่าของตัวแปร (Split – File Processing)

ใช้เมื่อต้องการแยกวิเคราะห์ข้อมูลเป็นกลุ่ม ๆ ตามค่าของตัวแปรใด ตัวแปรหนึ่ง หรือมากกว่า 1 ตัวแปร เช่น ต้องการแยกวิเคราะห์ "ระดับความพึงพอใจ" ตามกลุ่ม "เพศ" "อาชีพ" หรือ "ระดับการศึกษา" เป็นต้น

คำสั่ง Data > Split File...

| <ul> <li>♥ Ct</li> <li>♥ d1</li> <li>♥ d2</li> <li>♥ d3</li> <li>♥ y1</li> <li>♥ y2</li> <li>♥ y3</li> <li>♥ yy1</li> <li>♥ yy2</li> <li>♥ yy3</li> <li>♥ yy4</li> <li>♥ z1</li> <li>♥ z2</li> <li>♥ z2</li> <li>♥ z2</li> </ul> | <ul> <li>Anaryze an cases, up not create groups</li> <li>Compare groups</li> <li>Organize output by groups</li> <li>Groups Based on:</li> <li></li></ul> | Past<br>Rese<br>Canc<br>Help |
|----------------------------------------------------------------------------------------------------|----------------------------------------------------------------------------------------------------|------------------------------|
| ♥ yy4<br>♥ z1<br>♥ z2<br>Current Status: Compare:x1                                                                                                    | <ul> <li>Sort the file by grouping variables</li> <li>File is already sorted</li> <li>×2</li> </ul>                                                      |                              |

- Analyze all cases, do not create groups วิเคราะห์ข้อมูลทุก case
- Compare groups ใช้เมื่อต้องการให้วิเคราะห์ข้อมูลแยกเป็นกลุ่ม ๆ ตามตัวแปร เช่น วิเคราะห์ค่าเฉลี่ย แยกตามเพศ แยกตามอายุ (ต้องเป็นตัวแปรในระดับ nominal scale)

Organize output by groups ให้ผลการวิเคราะห์เหมือน Compare groups แต่แยกตารางตามกลุ่ม

ตัวอย่าง output กรณีเลือก Compare groups

SPLIT FILE LAYERED BY sex age . DESCRIPTIVES VARIABLES=y1 y2 y3 /STATISTICS=MEAN STDDEV MIN MAX .

🔶 Descriptives

|        |       |                    |    |         | -       |        |                |
|--------|-------|--------------------|----|---------|---------|--------|----------------|
| SEX    | AGE   |                    | Ν  | Minimum | Maximum | Mean   | Std. Deviation |
| male   | young | Y1                 | 22 | 1.00    | 7.00    | 3.6364 | 2.10545        |
|        |       | Y2                 | 22 | 2.00    | 9.00    | 3.5455 | 2.15423        |
|        |       | YЗ                 | 22 | 1.00    | 8.00    | 3.9091 | 2.52434        |
|        |       | Valid N (listwise) | 22 |         |         |        |                |
|        | old   | Y1                 | 22 | 2.00    | 9.00    | 5.0909 | 2.24476        |
|        |       | Y2                 | 22 | 2.00    | 9.00    | 5.1818 | 2.12998        |
|        |       | Y3                 | 22 | 3.00    | 9.00    | 5,7273 | 1.95623        |
|        |       | Valid N (listwise) | 22 |         |         |        |                |
| female | young | Y1                 | 22 | 1.00    | 9.00    | 4.8182 | 2.75398        |
|        |       | Y2                 | 22 | .00     | 8.00    | 4.9091 | 2.46710        |
|        |       | Y3                 | 22 | 2.00    | 9.00    | 4.8182 | 2.88900        |
|        |       | Valid N (listwise) | 22 |         |         |        |                |
|        | old   | Y1                 | 22 | 4.00    | 10.00   | 6.7273 | 2.14214        |
|        |       | Y2                 | 22 | 4.00    | 9.00    | 6.9091 | 2.02153        |
|        |       | Y3                 | 22 | 4.00    | 10.00   | 7.0909 | 1.47710        |
|        |       | Valid N (listwise) | 22 |         |         |        |                |

**Descriptive Statistics** 

## 4.2 การวิเคราะห์เฉพาะบางส่วนของข้อมูล (Select cases)

ใช้เมื่อต้องการวิเคราะห์เพียงบางส่วนของข้อมูล เช่น หา "รายได้เฉลี่ย" เฉพาะของ "เพศชาย" หรือเฉพาะของ "ผู้ที่มีอายุ 30 ปีขึ้นไป" เป็นต้น

คำสั่ง Data > Select Cases...

| <ul> <li>♥ d1</li> <li>♥ d2</li> <li>♥ d3</li> <li>♥ y1</li> <li>♥ y2</li> <li>♥ y3</li> <li>♥ yy1</li> <li>♥ yy2</li> <li>♥ yy2</li> <li>♥ yy2</li> <li>♥ yy3</li> </ul> | If<br>C Random sample of cases<br>Sample<br>C Based on time or case range<br>Range<br>C Use filter variable: |
|----------------------------------------------------------------------------------------------------|----------------------------------------------------------------------------------------------------|
| <ul> <li></li></ul>                                                                                                    | Unselected Cases Are<br>Filtered © Deleted                                                                   |

|                                                                                                    | - SPIPIT- |                                                                                                    |   |
|----------------------------------------------------------------------------------------------------|-----------|----------------------------------------------------------------------------------------------------|---|
| Select Cases: If                                                                                                    |           |                                                                                                    |   |
| <ul> <li>Image</li> <li>Image</li></ul> | se se     | ex = 1 & age_1 >= 30                                                                                                    | ~ |
| <ul> <li></li></ul>                                                                                                    |           | + < > 7 8 9<br>- <= >= 4 5 6<br>* = ~= 1 2 3<br>/ & 1 0 .<br>** ~ () Delete Functions:<br>ABS(numexpr)<br>ANY(test,value,value,)<br>ARSIN(numexpr)<br>CDFNORM(zvalue)<br>CDF.BERNOULLI(q,p) | × |
|                                                                                                    | <u>~</u>  | Continue Cancel Help                                                                                                    |   |

- All case เลือกทุก case
- If condition is satisfied กำหนดเงื่อนไขให้วิเคราะห์ข้อมูลเฉพาะบางกลุ่ม เช่น ต้องการวิเคราะห์เฉพาะเพศชาย, มีอายุ 30 ปีขึ้นไป
- Random sample of cases ต้องการเลือกตัวอย่าง case แบบสุ่มจากจำนวนทั้งหมด โดยระบุเป็นเปอร์เซนต์
- Based on time or case range ต้องการวิเคราะห์เฉพาะบาง case ที่กำหนด เช่น วิเคราะห์เฉพาะ caseที่ 1-30

**ตัวอย่าง** ผลของคำสั่งที่ให้วิเคราะห์เฉพาะเพศชาย, มีอายุ 30 ปีขึ้นไป

| 🗰 data1   | - SPSS Data | Editor      |              |               |            |     |     |      |      |      |     |
|-----------|-------------|-------------|--------------|---------------|------------|-----|-----|------|------|------|-----|
| File Edit | View Data   | Transform A | nalyze Graph | s Utilities W | indow Help |     |     |      |      |      |     |
|           |             |             |              |               |            |     |     |      |      |      |     |
| 21: 200 1 |             |             |              |               |            |     |     |      |      |      | -   |
| pi.age_i  |             |             |              |               |            |     |     |      |      |      |     |
|           | sex         | age         | age_1        | tx            | d1         | d2  | d3  | y1   | y2   | уЗ   | yy1 |
| 1         | .00         | .00         | 23.00        | 4.00          | .00        | .00 | .00 | 7.00 | 9.00 | 8.00 | 2   |
| 2         | .00         | .00         | 14.00        | 4.00          | .00        | .00 | .00 | 2.00 | 2.00 | 2.00 | 3   |
| 3         | .00         | .00         | 22.00        | 4.00          | .00        | .00 | .00 | 3.00 | 2.00 | 2.00 | 3   |
| 4         | .00         | .00         | 24.00        | 4.00          | .00        | .00 | .00 | 2.00 | 2.00 | 1.00 | З   |
| 5         | .00         | .00         | 30.00        | 4.00          | .00        | .00 | .00 | 1.00 | 2.00 | 1.00 | 2   |
| 6         | .00         | .00         | 45.00        | 4.00          | .00        | .00 | .00 | 1.00 | 2.00 | 2.00 | 2   |
| 7         | .00         | .00         | 44.00        | 4.00          | .00        | .00 | .00 | 7.00 | 6.00 | 8.00 | 3   |
| 8         | .00         | .00         | 40.00        | 4.00          | .00        | .00 | .00 | 4.00 | 3.00 | 5.00 | 2   |
| 9         | .00         | .00         | 34.00        | 4.00          | .00        | .00 | .00 | 5.00 | 4.00 | 6.00 | З   |
|           | .00         | .00         | 24.00        | 4.00          | .00        | .00 | .00 | 3.00 | 3.00 | 4.00 | 2   |
| 1         | .00         | .00         | 29.00        | 4.00          | .00        | .00 | .00 | 5.00 | 4.00 | 4.00 | 3   |
| 12        | .00         | .00         | 32.00        | 4.00          | .00        | .00 | .00 | 7.00 | 9.00 | 8.00 | 2   |
| 13        | .00         | .00         | 43.00        | 4.00          | .00        | .00 | .00 | 2.00 | 2.00 | 2.00 | 3   |
| 14        | .00         | .00         | 52.00        | 4.00          | .00        | .00 | .00 | 3.00 | 2.00 | 2.00 | 3   |
| 15        | .00         | .00         | 34.00        | 4.00          | .00        | .00 | .00 | 2.00 | 2.00 | 1.00 | 3   |
| 16        | .00         | .00         | 35.00        | 4.00          | .00        | .00 | .00 | 1.00 | 2.00 | 1.00 | 2   |
| 17        | .00         | .00         | 24.00        | 4.00          | .00        | .00 | .00 | 1.00 | 2.00 | 2.00 | 2   |
| 18        | .00         | .00         | 21.00        | 4.00          | .00        | .00 | .00 | 7.00 | 6.00 | 8.00 | З   |
| 19        | .00         | .00         | 26.00        | 4.00          | .00        | .00 | .00 | 4.00 | 3.00 | 5.00 | 2   |
| 20        | .00         | .00         | 35.00        | 4.00          | .00        | .00 | .00 | 5.00 | 4.00 | 6.00 | 3   |
|           | 1           |             |              |               |            |     |     |      |      |      |     |

## 5. การประมวลผลสถิติเชิงพรรณาใน SPSS

#### <u>กรณีข้อมูล nominal และ ordinal</u>

SPSS: Analyze > Descriptive Statistics > Frequencies... เลือกที่ Statistics... จะมีค่าสถิติพื้นฐานให้เลือกดังนี้

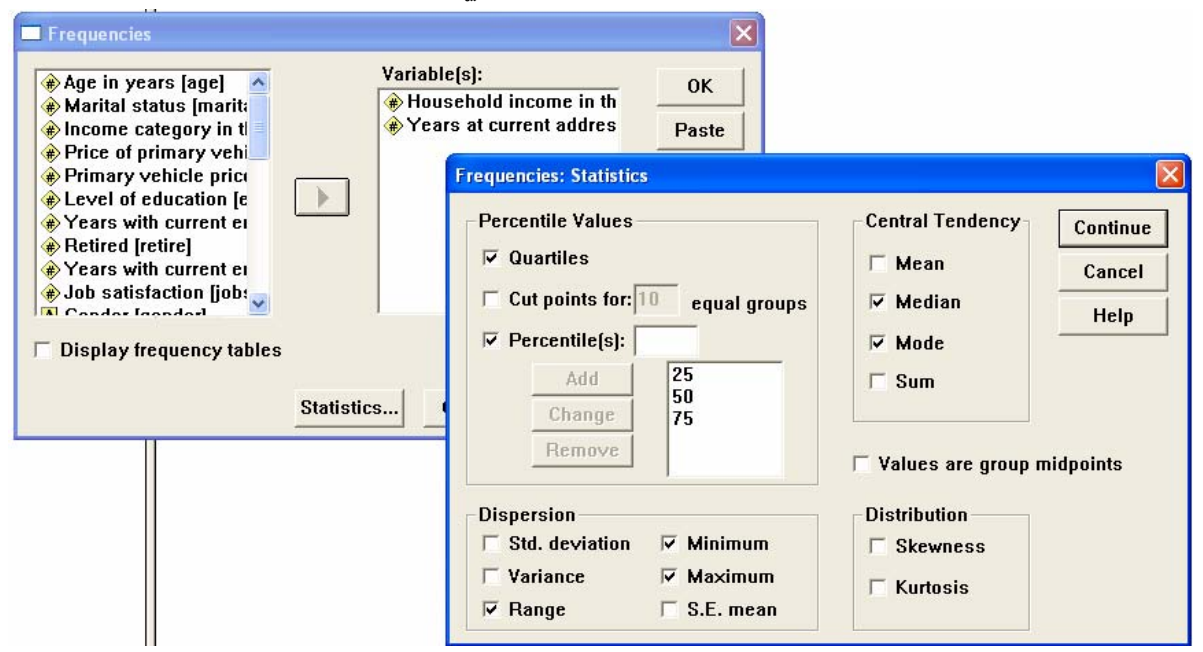

| Statistics  |         |                                     |                                |  |  |  |  |
|-------------|---------|-------------------------------------|--------------------------------|--|--|--|--|
|             |         | Household<br>income in<br>thousands | Years at<br>current<br>address |  |  |  |  |
| N           | Valid   | 6400                                | 6400                           |  |  |  |  |
|             | Missing | 0                                   | 0                              |  |  |  |  |
| Median      |         | 45.0000                             | 9.00                           |  |  |  |  |
| Mode        |         | 25.00                               | 0                              |  |  |  |  |
| Range       |         | 1107.00                             | 56                             |  |  |  |  |
| Minimum     |         | 9.00                                | 0                              |  |  |  |  |
| Maximum     |         | 1116.00                             | 56                             |  |  |  |  |
| Percentiles | 25      | 28.0000                             | 3.00                           |  |  |  |  |
|             | 50      | 45.0000                             | 9.00                           |  |  |  |  |
|             | 75      | 79.0000                             | 17.00                          |  |  |  |  |

## <u>กรณีข้อมูล interval และ ratio</u>

| . SPSS: Analyze > Descriptive Statistics > Des                                                                                                    | criptives                              |                                                                                                    |                                                                            |                            |
|----------------------------------------------------------------------------------------------------|----------------------------------------|----------------------------------------------------------------------------------------------------|----------------------------------------------------------------------------|----------------------------|
|                                                                                                    |                                        | Descriptives: Options                                                                                                    | )                                                                          | ×                          |
| Descriptives     Years with current en     Retired [retire]     Years with current en     Number of people in 1     Wireless service [wire     Multiple lines [multiin     Voice mail [voice]     Paging service [page     Internet]     Caller ID feallid      Save standardized values as variables | OK<br>Paste<br>Reset<br>Cancel<br>Help | <ul> <li>✓ Mean</li> <li>Dispersion</li> <li>✓ Std. deviation</li> <li>✓ Variance</li> <li>✓ Range</li> <li>Distribution</li> <li>✓ Kurtosis</li> <li>Display Order</li> <li>✓ Variable list</li> <li>○ Alphabetic</li> <li>○ Ascending mea</li> <li>○ Descending mea</li> </ul> | ☐ Sum<br>☐ Minimum<br>☐ Maximum<br>☐ S.E. mean<br>☐ Skewness<br>ans<br>ans | Continue<br>Cancel<br>Help |

#### **Descriptive Statistics**

|                    | Ν    | Minimum | Maximum | Mean | Std. Deviation |
|--------------------|------|---------|---------|------|----------------|
| Job satisfaction   | 6400 | 1       | 5       | 3.06 | 1.369          |
| Valid N (listwise) | 6400 |         |         |      |                |

2. SPSS: Analyze > Compare means > Means...

| <ul> <li>Age in years [age]</li> <li>Marital status [marit.</li> <li>Years at current add</li> <li>Household income in</li> <li>Income category in the Price of primary vehicle price</li> <li>Previous</li> <li>Next</li> <li>Help</li> <li>Independent List:</li> <li>Years with current emple</li> <li>Wireless service [wi with current emple</li> </ul> |
|----------------------------------------------------------------------------------------------------|

เลือกที่ Options... ผู้วิจัยสามารถเลือกสถิติที่ต้องการให้ประมวลผลได้

| Means: Options                                                                                                    |                                               |
|----------------------------------------------------------------------------------------------------|-----------------------------------------------|
| Statistics:                                                                                                    | Cell Statistics:                              |
| Median<br>Grouped Median<br>Std. Error of Mean<br>Sum<br>Minimum<br>Maximum<br>Range<br>First<br>Last<br>Variance<br>Kurtosis<br>Std. Error of Kurtosis<br>Skewness<br>Std. Error of Skewnes<br>Harmonic Mean | Mean<br>Number of Cases<br>Standard Deviation |
| Statistics for First Layer<br>Anova table and eta<br>Test for linearity                                                                                                    |                                               |
| Continue                                                                                                    | Help                                          |

Report

| Job satisfaction            |      |      |                |  |  |  |  |  |
|-----------------------------|------|------|----------------|--|--|--|--|--|
| Years with current employer | Mean | Ν    | Std. Deviation |  |  |  |  |  |
| Less than 5                 | 2.22 | 2216 | 1.209          |  |  |  |  |  |
| 5 to 15                     | 3.20 | 2364 | 1.240          |  |  |  |  |  |
| More than 15                | 3.90 | 1820 | 1.107          |  |  |  |  |  |
| Total                       | 3.06 | 6400 | 1.369          |  |  |  |  |  |

# 6. วิธีการตรวจสอบการแจกแจงของข้อมูล ได้แก่ ตาราง กราฟ และ สถิติทดสอบ

#### 1) ตาราง

ในการนำเสนอการแจกแจงข้อมูลด้วย<u>ความถี่ ร้อยละ</u> สามารถใช้นำเสนอได้ในรูปแบบด้วนี้

• ตารางทางเดียว

SPSS: Analyze > Descriptive Statistics > Frequencies...

|         |                       | Frequency | Percent | Valid<br>Percent | Cumulative<br>Percent |
|---------|-----------------------|-----------|---------|------------------|-----------------------|
| Valid   | Highly dissatisfied   | 1064      | 16.6    | 17.3             | 17.3                  |
|         | Somewhat dissatisfied | 1210      | 18.9    | 19.7             | 37.0                  |
|         | Neutral               | 1343      | 21.0    | 21.8             | 58.8                  |
|         | Somewhat satisfied    | 1354      | 21.2    | 22.0             | 80.8                  |
|         | Highly satisfied      | 1180      | 18.4    | 19.2             | 100.0                 |
|         | Total                 | 6151      | 96.1    | 100.0            |                       |
| Missing | System                | 249       | 3.9     |                  |                       |
| Total   |                       | 6400      | 100.0   |                  |                       |

#### • ตารางแบบหลายทาง

SPSS: Analyze > Descriptive Statistics > Crosstabs...

-ตาราง 3 ทางให้เลือกตัวแปรเพิ่มลงในช่อง Layer

กรณีที่ต้องการให้คำนวณร้อยละ ให้เลือกที่ Percentages

|         |           |                                                               |                           |                        | Job satisfaction         |         |                       |                  |        |
|---------|-----------|---------------------------------------------------------------|---------------------------|------------------------|--------------------------|---------|-----------------------|------------------|--------|
| Retired |           |                                                               |                           | Highly<br>dissatisfied | Somewhat<br>dissatisfied | Neutral | Somewhat<br>satisfied | Highly satisfied | Total  |
| No      | Level of  | Did not complete                                              | Count                     | 163                    | 227                      | 270     | 345                   | 292              | 1297   |
|         | education | high school                                                   | % within Job satisfaction | 15.0%                  | 18.7%                    | 20.3%   | 25.9%                 | 25.6%            | 21.3%  |
|         |           | High school degree                                            | Count                     | 296                    | 362                      | 402     | 399                   | 376              | 1835   |
|         |           |                                                               | % within Job satisfaction | 27.3%                  | 29.9%                    | 30.3%   | 30.0%                 | 33.0%            | 30.1%  |
|         |           | Some college                                                  | Count                     | 273                    | 253                      | 302     | 260                   | 220              | 1308   |
|         |           |                                                               | % within Job satisfaction | 25.2%                  | 20.9%                    | 22.8%   | 19.5%                 | 19.3%            | 21.5%  |
|         |           | College degree                                                | Count                     | 273                    | 303                      | 275     | 262                   | 192              | 1305   |
|         |           |                                                               | % within Job satisfaction | 25.2%                  | 25.0%                    | 20.7%   | 19.7%                 | 16.9%            | 21.4%  |
|         |           | Post-undergraduate                                            | Count                     | 80                     | 66                       | 78      | 64                    | 59               | 347    |
|         |           | degree                                                        | % within Job satisfaction | 7.4%                   | 5.5%                     | 5.9%    | 4.8%                  | 5.2%             | 5.7%   |
|         | Total     |                                                               | Count                     | 1085                   | 1211                     | 1327    | 1330                  | 1139             | 6092   |
|         |           |                                                               | % within Job satisfaction | 100.0%                 | 100.0%                   | 100.0%  | 100.0%                | 100.0%           | 100.0% |
| Yes     | Level of  | evel of Did not complete<br>high school<br>High school degree | Count                     | 4                      | 21                       | 21      | 16                    | 31               | 93     |
|         | education |                                                               | % within Job satisfaction | 16.7%                  | 36.8%                    | 31.8%   | 21.1%                 | 36.5%            | 30.2%  |
|         |           |                                                               | Count                     | 8                      | 13                       | 24      | 29                    | 27               | 101    |
|         |           |                                                               | % within Job satisfaction | 33.3%                  | 22.8%                    | 36.4%   | 38.2%                 | 31.8%            | 32.8%  |
|         |           | Some college                                                  | Count                     | 3                      | 9                        | 10      | 13                    | 17               | 52     |
|         |           |                                                               | % within Job satisfaction | 12.5%                  | 15.8%                    | 15.2%   | 17.1%                 | 20.0%            | 16.9%  |
|         |           | College degree                                                | Count                     | 7                      | 12                       | 8       | 13                    | 10               | 50     |
|         |           |                                                               | % within Job satisfaction | 29.2%                  | 21.1%                    | 12.1%   | 17.1%                 | 11.8%            | 16.2%  |
|         |           | Post-undergraduate                                            | Count                     | 2                      | 2                        | 3       | 5                     | 0                | 12     |
|         |           | degree                                                        | % within Job satisfaction | 8.3%                   | 3.5%                     | 4.5%    | 6.6%                  | .0%              | 3.9%   |
|         | Total     |                                                               | Count                     | 24                     | 57                       | 66      | 76                    | 85               | 308    |
|         |           |                                                               | % within Job satisfaction | 100.0%                 | 100.0%                   | 100.0%  | 100.0%                | 100.0%           | 100.0% |

Level of education \* Job satisfaction \* Retired Crosstabulation

## • ตารางสำหรับข้อมูลที่ตอบได้มากกว่า 1 ข้อ

ใช้ในกรณีที่เป็นคำถามที่ผู้ตอบสามารถตอบได้หลายคำตอบ

<u>ตัวอย่าง</u> ปัจจุบันท่านมีอุปกรณ์ไฟฟ้าอะไรบ้าง (ตอบได้มากกว่า 1 ข้อ)

โทรทัศน์ เครื่องเล่น CD PDA คอมพิวเตอร์ เครื่อง FAX

<u>ขั้นที่ 1</u> การสร้าง set ตัวแปร (Define Multiple Response Sets)

ทำได้โดยการรวมคำตอบของคำถามเดียวกันให้อยู่ใน set เดียวกันโดย 1 set คือ 1 คำถามSPSS: Analysis >

#### Multiple Response > Define Sets...

- เลือกตัวแปรในชุดคำถามเดียวกัน ใส่ใน Variables in Sets
- ในส่วน Variables Are Coded As เลือก Dichotomies แล้วใส่ค่า Coded value เป็น 1
- ตั้งชื่อตัวแปรของกลุ่มคำตอบนี้ใน Name: (ตัวอย่างคือ own) และอธิบายชื่อตัวแปรใน Label: (ตัวอย่าง เครื่องใช้ไฟฟ้า)
- คลิก Add จะปรากฏชื่อ set เป็น \$own ใน Multi Response Sets
- คลิก Close

| Define Multiple Response Sets                                                                                                    |                                                                                          |
|----------------------------------------------------------------------------------------------------|------------------------------------------------------------------------------------------|
| Set Definition<br>Wariables in Set<br>Caller ID [callid]<br>Call waiting [callwait<br>Owns VCR [ownvcr]<br>Newspaper subscrip<br>Response [response | : Close<br>(Close<br>Help<br>Help<br>Help<br>Help<br>Help<br>Mult Response Sets:<br>Sown |
| Variables Are Coded As<br><ul> <li>Dichotomies Counted value: 1</li> <li>Categories Range: through</li> </ul> Name: own Label: เครื่องใช้ไฟฟ้า      | Add<br>Change<br>Remove                                                                  |

<u>ขั้นที่ 2</u> การวิเคราะห์ตัวแปรใน set ตัวแปร

- 1. Frequencies เป็นการแสดงจำนวนและร้อยละของแต่ละคำตอบ
- 2. Crosstabs เป็นการแสดงจำนวนและร้อยละในรูปตารางแบบ 2 ทางขึ้นไป

### 1. <u>Frequencies เป็นการแสดงจำนวนและร้อยละของแต่ละคำตอบ</u>

SPSS: Analysis > Multiple Response > Frequencies...

| Multiple Response Fr                                         | equencies                | 5                                            |                                        |
|--------------------------------------------------------------|--------------------------|----------------------------------------------|----------------------------------------|
| Mult Response Sets:                                          |                          | Table(s) for:<br>[ปิโเครื่องใช้ไฟฟ้า [\$own] | OK<br>Paste<br>Reset<br>Cancel<br>Help |
| Missing Values<br>▼ Exclude cases lis<br>□ Exclude cases lis | stwise wit<br>stwise wit | thin dichotomies<br>thin categories          |                                        |

- เลือกตัวแปรใน Mult Response Sets ลงใน Table(s) for:
- Missing Values เลือก Exclude cases listwise within dichotomies
- เลือก OK

| Group \$OWN เครื่องใช้ไฟฟ้<br>(Value tabulated = 1)                                                                           | ٦                                           |                                      | 3                                  | 4                                    |
|----------------------------------------------------------------------------------------------------|---------------------------------------------|--------------------------------------|------------------------------------|--------------------------------------|
| Dichotomy label                                                                                                    | Name                                        | Count                                | Pct of<br>Respons                  | Pct of<br>es Cases                   |
| <ul> <li>Owns TV</li> <li>Owns stereo/CD player</li> <li>Owns PDA</li> <li>Owns computer</li> <li>Owns fax machine</li> </ul> | OWNTV<br>OWNCD<br>OWNPDA<br>OWNPC<br>OWNFAX | 6337<br>6206<br>1307<br>2811<br>1202 | 35.5<br>34.7<br>7.3<br>15.7<br>6.7 | 99.4<br>97.3<br>20.5<br>44.1<br>18.8 |
| 2                                                                                                    | Total responses                             | 17863                                | 100.0                              | 280.1                                |
| 23 missing cases; 6,377 va                                                                                                    | lid cases                                   |                                      |                                    |                                      |

<u>หมายเลข 1</u> คือ จำนวนการตอบ (17863 คำตอบ)

<u>หมายเลข 2</u> คือ จำนวนผู้ตอบแบบสอบถาม (6377 คน)

<u>หมายเลข 3</u> คือ ร้อยละของการตอบ โดยคิดจากจำนวนการตอบ 17863 คำตอบ

<u>หมายเลข 4</u> คือ ร้อยละของผู้ตอบ โดยคิดจากจำนวนผู้ตอบ 6377 คน

### 2. <u>Crosstabs เป็นการแสดงจำนวนและร้อยละในรูปตารางแบบ 2 ทางขึ้นไป</u>

#### SPSS: Analysis > Multiple Response > Crosstabs...

ตัวอย่าง ต้องการหาจำนวนการครอบครองเครื่องใช้ไฟฟ้า แยกตามระดับการศึกษา (ตาราง 2 ทาง)

|                                                                                                    |                               |                      | Wantai status                                                                                                    |
|----------------------------------------------------------------------------------------------------|-------------------------------|----------------------|----------------------------------------------------------------------------------------------------|
| Hultiple Response Creat                                                                                           |                               |                      | Multiple Response Crosstabs: Define Variable Ranges 🛛 🛛 🔀                                                                       |
| Age in years [     Age in years [     Age in years [     Age in years a curre     Household inc     household inc | Row(s):<br>Sown<br>Column(s): | OK<br>Paste<br>Reset | Minimum: 1<br>Continue<br>Maximum: 4<br>Help                                                                                    |
| <ul> <li>Price of primai</li> <li>Primary vehicl</li> <li>Years with cur</li> <li>Retired [retire]</li> </ul>     |                               | Cancel<br>Help       | Multiple Response Crosstabs: Options     Image: Continue       Cell Percentages     Continue       Image: Row     Image: Column |
| Mult Response Sets:                                                                                               |                               |                      | Cancel Cancel Help Percentages Based on                                                                                         |
|                                                                                                    | Define Ranges                 | Options              | © Cases © Responses                                                                                                    |
|                                                                                                    |                               |                      | Exclude cases listwise within dichotomies                                                                                       |

- เลือกตัวแปรที่ตั้งไว้(\$own) และตัวแปรระดับการศึกษา (ed) ลงใน row และ column
- เลือก Define Ranges... จะปรากฏ หน้าต่างของ Multiple Response Crosstabs: Define Variable
   Ranges ให้กำหนดค่ารหัสต่ำสุด (1) และสูงสุด (4) ของตัวแปร ed
- Options...

- สามารถเลือกการคำนวณร้อยละได้ใน Cell Percentages
- Percentages Based on เป็นการเลือกว่าจะคำนวณร้อยละจากจำนวน case (จำนวนผู้ตอบ)
   หรือจำนวน response (จำนวนการตอบ)
- Missing Values เลือก Exclude cases listwise within dichotomies

#### 2. กราฟ

☑ Display frequency tables

Statistics..

เลือกคำสั่ง Plots...

2. Analyze >

ผู้วิจัยสามารถเลือกชนิดของกราฟเพื่อแสดงข้อมูลได้หลากหลายทั้ง กราฟแท่ง กราฟเส้น แผนภูมิวงกลม ฯลฯ โดย ในโปรแกรม SPSS สามารถเลือกใช้คำสั่ง Graphs

 Histogram แกนนอนแสดงค่าตัวแปร (ข้อมูล) โดยแบ่งค่าข้อมูลออกเป็นช่วงๆ แต่ละช่วงจะมีข้อมูลเท่ากัน ส่วนแกน ตั้งแสดงจำนวน case หรือความถี่ ที่มีค่าในแต่ละช่วงของแต่ละช่วง หรืออาจจะเลือกให้แกนตั้งแสดงร้อยละก็ได้

• Histograms:

Frequencies

Descriptive Statistics > Explore...

With normal curve

C Percentages

| คำสั่ง SPSS:                                                                                       |                                                                           |                    |
|----------------------------------------------------------------------------------------------------|---------------------------------------------------------------------------|--------------------|
| 1. Analyze<br>เลือก                                                                                | > Descriptive Statistics > Frequencies<br>ที่คำสั่ง Charts                |                    |
| Frequencies  Age in years [age]  Marital status [marita:  Years at current add Household income in | Variable(s):<br>Job satisfaction (jobsat)<br>Paste<br>Frequencies: Charts |                    |
| Price of primary vehicle price<br>Primary vehicle price<br>Level of education [e                   | Chart Type                                                                | Continue<br>Cancel |
| Retired [retire]                                                                                   | C Bar charts                                                              | Help               |

Charts...

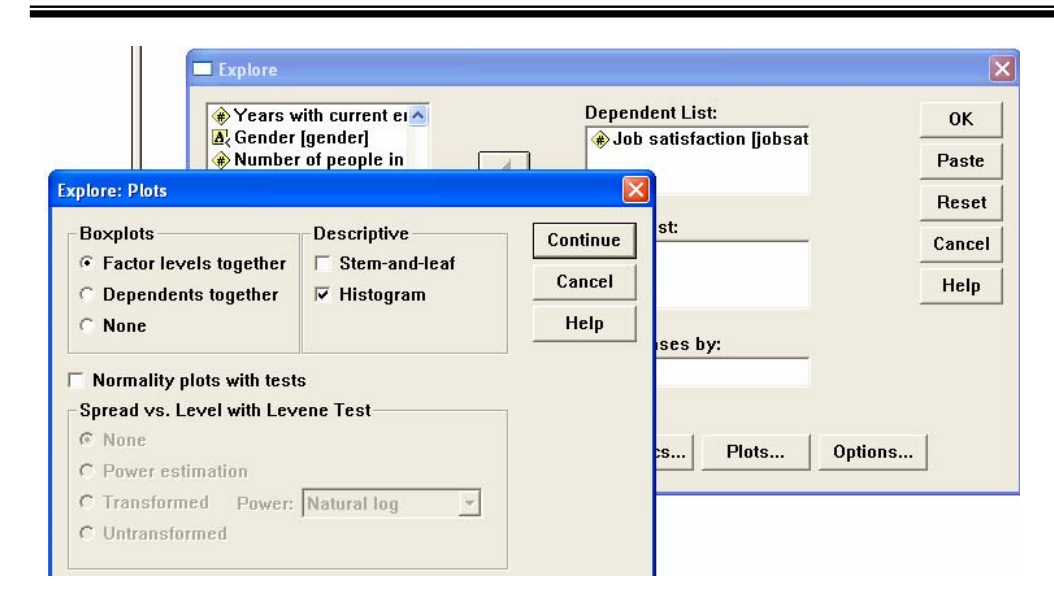

3. Graphs > Histogram...

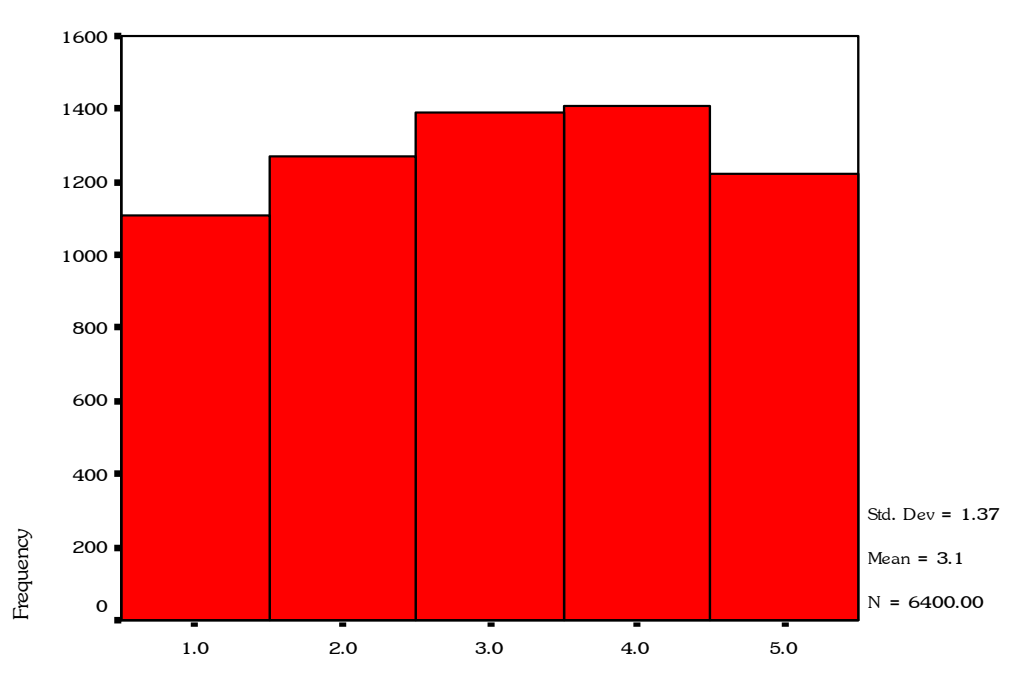

Histogram

Job satisfaction

• *Boxplot* เป็นเทคนิคที่มีความละเอียดเกี่ยวกับการแจกแจงข้อมูล มีการ plot ค่ามัธยฐาน เปอร์เซ็นต์ไทล์ที่ 25,75 และ แสดงค่าที่ผิดปกติ นั่นคือค่าที่สูงมากหรือต่ำมาก(outlier)จากค่ากลาง

การสร้าง Boxplot จะให้ค่าสถิติ 5 ค่า ด้วยกันคือ

- 1. ค่าต่ำสุดของข้อมูลที่ยังไม่ต่ำผิดปกติ: ค่าไม่เกิน Q1-1.5IQR
- 2. ค่าต่ำสุด: ควอไทล์ที่1 (Q1) = เปอร์เซ็นไทล์ที่ 25 ของข้อมูล
- ค่ากลาง: ควอไทล์ที่ 2 (Q2) = เปอร์เซ็นไทล์ที่ 50 = ค่ามัธยฐาน
- 4. ค่าสูงสุด: ควอไทล์ที่ 3 (Q3) = เปอร์เซ็นไทล์ที่ 75 ของข้อมูล
- 5. ค่าสูงสุดของข้อมูลที่ยังไม่สูงผิดปกติ: ค่าไม่เกิน Q1+1.5IQR

ความกว้าง box = Q3 - Q1 เรียกว่า interquartile range(IQR) นั่นคือ 50%ของข้อมูลอยู่ใน box box plot จะแสดงค่าผิดปกติ 2 ลักษณะ

- ค่า extreme เป็นค่าของข้อมูลที่มีค่ามากกว่า 3 เท่า ของความกว้างของ box (ข้อมูลที่มีค่ามากกว่า Q3+3(IQR) หรือ น้อยกว่า Q3-3(IQR)
- ค่า outliner เป็นค่าของข้อมูลที่อยู่ระหว่าง 1.5 ถึง 3 เท่าของความกว้าง box (อยู่ระหว่าง Q3+1.5IQR ถึง Q3+3IQR และ อยู่ระหว่าง Q3 -1.5IQR ถึง Q3-3IQR)

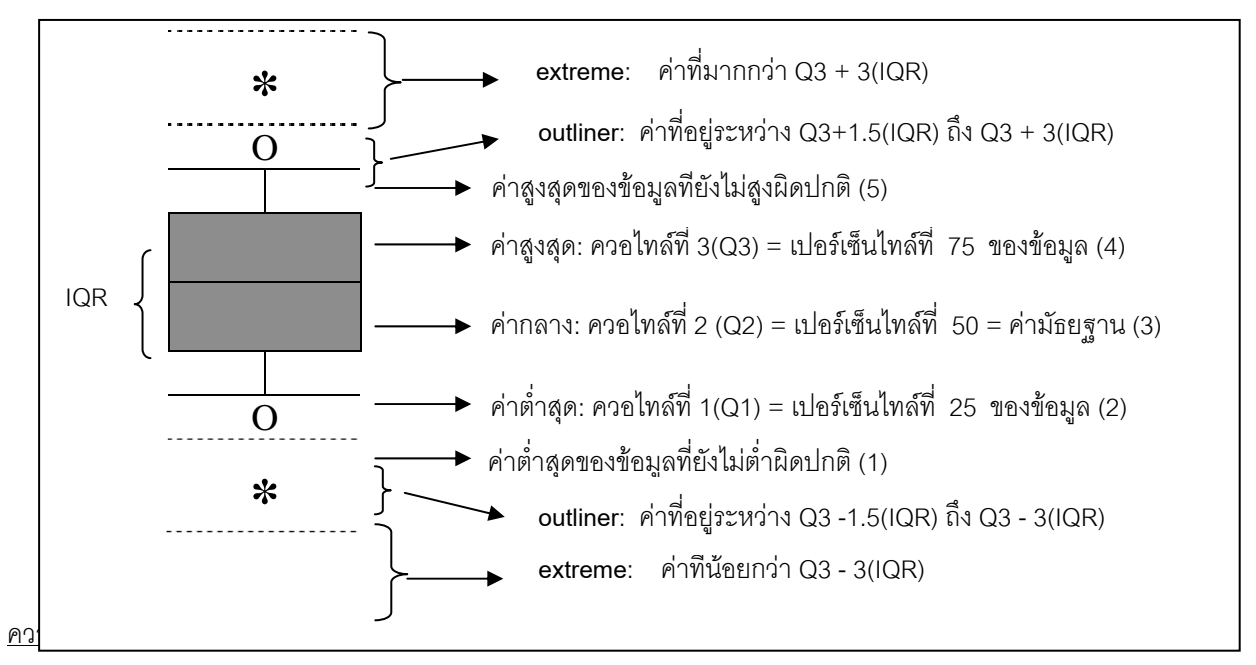

*การวัดค่ากลางของข้อมูล* จะพิจารณาจากค่ามัธยฐาน ถ้าค่ามัธยฐานอยู่ตรงกลางของ box แสดงว่าการแจกแจงของข้อมูล มีการแจกแจงแบบปกติ

ก*ารวัดการกระจายของข้อมูล* จะพิจารณาจากความกว้างของ box

- ถ้าความกว้างของ box มาก แสดงว่าข้อมูลมีการกระจายมาก
- ถ้าความกว้างของ box น้อย แสดงว่าข้อมูลมีการกระจายน้อย

## คำสั่ง SPSS:

| а | Explore                                                                                                    |                                | N |
|---|----------------------------------------------------------------------------------------------------|--------------------------------|---|
|   | <ul> <li>Age in years [age]</li> <li>Marital status [marita]</li> <li>Years at current add</li> <li>Household income ir</li> </ul>                              | Dependent List:<br>OK<br>Paste |   |
|   | <ul> <li>Income category in t</li> <li>Price of primary vehi</li> <li>Primary vehicle price</li> <li>Years with current ei</li> <li>Retired [retire]</li> </ul> | Factor List:<br>Cancel<br>Help |   |
| - | <ul> <li>Years with current er</li> <li>Gender [gender]</li> <li>Number of people in</li> </ul>                                                                 | Label Cases by:                |   |
|   | Oisplay                                                                                                    | Statistics Plots Options       |   |

1. Analyze > Descriptive Statistics > Explore...

Dependent List: ตัวแปรที่ต้องการตรวจสอบและต้องเป็นตัวแปรเชิงปริมาณ (interval/ratio) Factor List : เป็นตัวแปรที่ใช้ในการแบ่งกลุ่มข้อมูล (nominal) เช่น เพศ ระดับการศึกษา อาชีพ

#### 2. Graphs > Boxplot...

เลือกกราฟแบบ simple และ define....

| Define Simple Boxplot: Sum                                                                                                    | maries foi | Groups of Cases                                                                                       | X                                                 |
|----------------------------------------------------------------------------------------------------|------------|----------------------------------------------------------------------------------------------------|---------------------------------------------------|
| <ul> <li>Primary vehicle price</li> <li>Years with current en</li> <li>Retired [retire]</li> <li>Years with current en</li> <li>Gender [gender]</li> <li>Number of people in I</li> <li>Wireless service [wir</li> <li>Multiple lines [multlir</li> <li>Voice mail [voice]</li> <li>Paging censice [page V</li> </ul> |            | Variable:<br>Job satisfaction [jobsat<br>Category Axis:<br>Level of education [ed]<br>Label Cases by: | OK<br>Paste<br>Reset<br>Cancel<br>Help<br>Options |

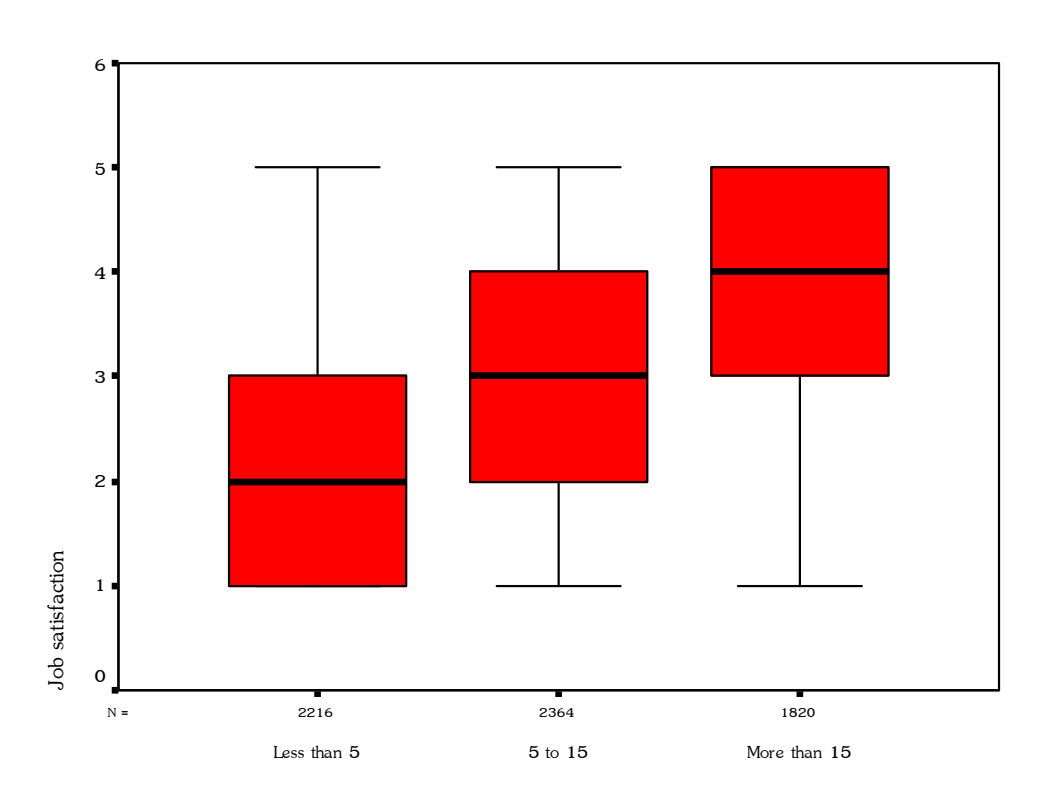

Years with current employer

#### 3. สถิติทดสอบการแจกแจงข้อมูล

เป็นการทดสอบการแจกแจงของข้อมูลว่าเป็นการแจกแจงแบบปกติหรือใกล้เคียงหรือไม่ ด้วยสูตรของ Kolmogorov

– Smirnov และ Shapiro – Wilk

ถ้าผลการทดสอบไม่มีนัยสำคัญ (ค่า sig. < .05)แสดงว่า ข้อมูลมีการแจกแจงแบบปกติหรือใกล้เคียง คำสั่ง SPSS:

Analyze > Descriptive Statistics > Explore... ที่คำสั่ง Plots เลือก Normality plots with tests

| Boxplots<br>Factor levels together<br>Dependents together<br>None | Descriptive<br>Stem-and-leaf<br>Histogram | Continue<br>Cancel<br>Help |
|-------------------------------------------------------------------|-------------------------------------------|----------------------------|
| Normality plots with test<br>Spread vs. Level with Lev            | s<br>vene Test                            | _                          |
| None                                                              |                                           |                            |
|                                                                   |                                           |                            |
| O Power estimation                                                |                                           |                            |
| C Power estimation<br>C Transformed Power:                        | Natural log 🗾                             |                            |

#### **Tests of Normality**

|                  |                                 | Koln      | nogorov-Smir | nov <sup>a</sup> | Shapiro-Wilk |      |      |
|------------------|---------------------------------|-----------|--------------|------------------|--------------|------|------|
|                  | Level of education              | Statistic | df           | Sig.             | Statistic    | df   | Sig. |
| Job satisfaction | Did not complete<br>high school | .192      | 1390         | .000             | .892         | 1390 | .000 |
|                  | High school degree              | .168      | 1936         | .000             | .896         | 1936 | .000 |
|                  | Some college                    | .152      | 1360         | .000             | .895         | 1360 | .000 |
|                  | College degree                  | .175      | 1355         | .000             | .896         | 1355 | .000 |
|                  | Post-undergraduate<br>degree    | .153      | 359          | .000             | .890         | 359  | .000 |

a. Lilliefors Significance Correction

## แบบสอบถามการทำงาน

## ข้อมูลส่วนบุคคล

 1 เพศ
 []ชาย
 []หญิง

 2 อายุ
 ......บี่

 3 อาชีพ
 []วิศวกร
 []แพทย์

 4 รายได้ (ต่อเดือน)
 .....บาท

# ความรู้สึกต่องานที่ท่านทำ

|                                     | มาก    | มาก | ปาน  | น้อย | น้อย   |
|-------------------------------------|--------|-----|------|------|--------|
|                                     | ที่สุด |     | กลาง |      | ที่สุด |
| 1 ความน่าสนใจของงานที่รับผิดชอบ     |        |     |      |      |        |
| 2 ท่านมีเพื่อนร่วมงานที่ดี          |        |     |      |      |        |
| 3 ท่านมั่นใจในความมั่นคงของหน่วยงาน |        |     |      |      |        |

## **คะแนนความสามารถทางคอมพิวเตอร์** (100 คะแนน)

ก่อนการฝึกอบรม .....คะแนน หลังการฝึกอบรม .....คะแนน